## Sportwinner Kegeln

## Spielverlegung - Schritt für Schritt Anleitung für Antragsteller

<u>Allgemein</u> → Ab dem Sportjahr 2019/20 kann eine Spielverlegung über die WKV-Sportwinner-Datenbank beantragt werden. Als Voraussetzung dafür muss die neueste Programmversion **5.3.99** oder höher installiert sein. Die Verlegung kann sowohl von der Heim- als auch der Gastmannschaft beantragt werden.

<u>Schritt 1</u> → Menüpunkt "Meine Objekte" einmalig aktivieren.

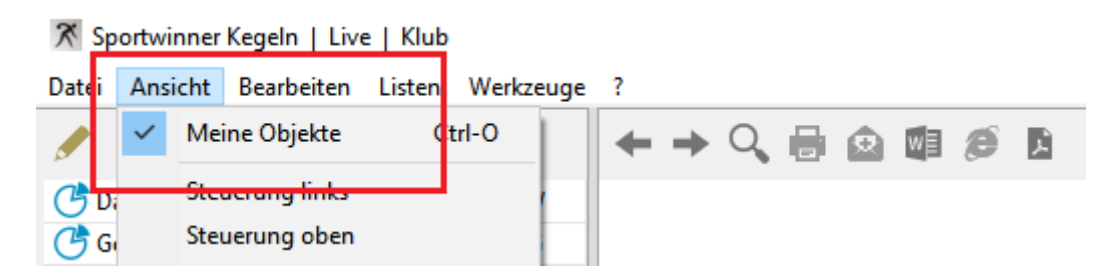

<u>Schritt 2</u> → Über die Auswahl der Gruppe – Liga – Spieltag das zu verlegende Spiel auswählen und auf "Verlegen" klicken.

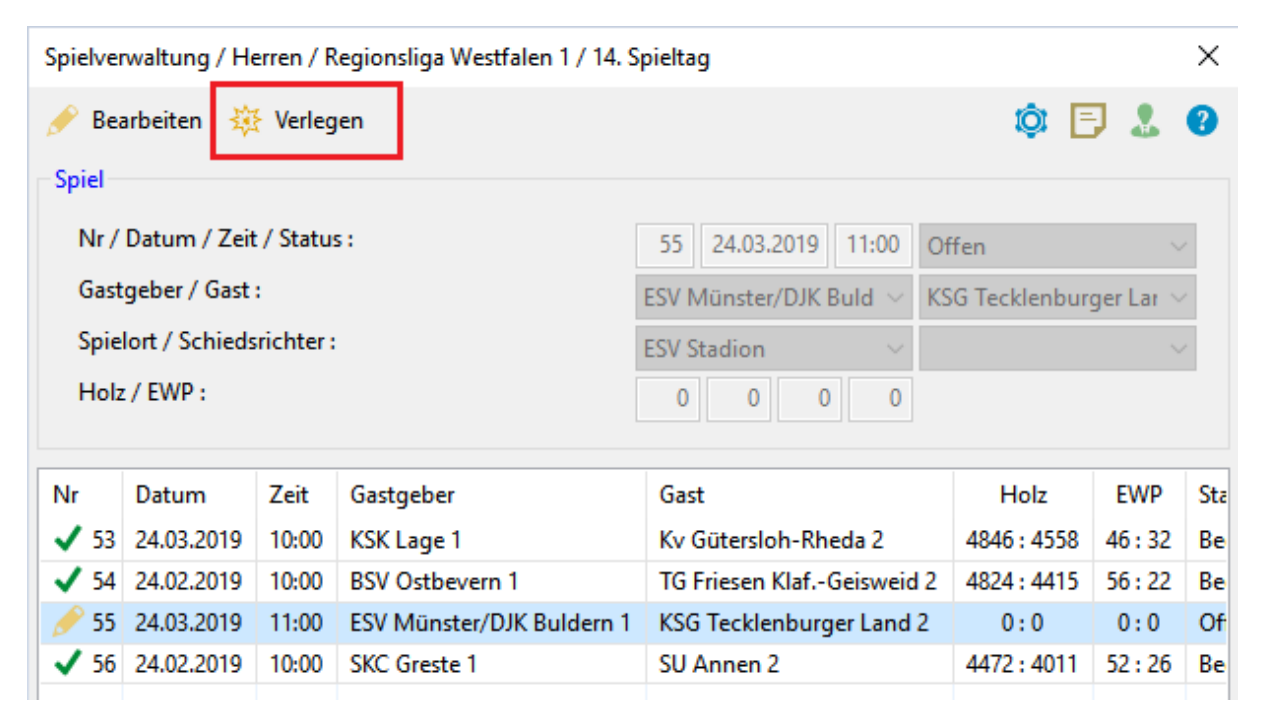

## Sportwinner Kegeln

<u>Schritt 3</u>  $\rightarrow$  Im Abschnitt "Antragsteller" die **neue Spielzeit**, eine plausible **Begründung** und den **Bearbeiter** eingeben.

| Spielverlegung / Herr             | en / Regionsliga Westfalen | 1 / 14. Spieltag | / Spielnu  | immer 55                 |                                |       | × |
|-----------------------------------|----------------------------|------------------|------------|--------------------------|--------------------------------|-------|---|
| 💾 Speichern                       |                            |                  |            |                          | 6                              | 3 🖶   | • |
| Antragsteller: ISV M              | ünster/DJK Buldern 1       |                  |            |                          |                                |       |   |
| Alte Spielzeit :                  | 24.03.2019                 | 11:00            | Uhr        | Bearbeitet am :          |                                |       | L |
| Neue Spielzeit :                  | 24.03.2019                 | 12:00            | Uhr        | Bearbeitet durch :       | D086297 - Austerschulte, Bruno | ~     |   |
| Begründung :                      | Wegen Personalmangel r     | nöchten wir das  | s Spiel un | n eine Stunde nach hinte | en verlegen.                   | < _ > |   |
| - Gegner: KSG Tecklen<br>Status : | burger Land 2              | ~                | ?          | Bearbeitet am :          |                                |       |   |
|                                   |                            |                  | -          | Bearbeitet durch :       |                                | ~     |   |
| Kommentar :                       |                            |                  |            |                          |                                | ^     |   |
|                                   |                            |                  |            |                          |                                | ~     |   |
| – Spielleiter: Putze, Fra         | ink                        |                  |            |                          |                                |       |   |
| Status :                          |                            | ~                | ?          | Bearbeitet am :          |                                |       |   |
| Gebühr :                          | 0,00 EUR                   |                  |            | Bearbeitet durch :       |                                |       |   |
| Kommentar :                       |                            |                  |            |                          |                                | ^     |   |
|                                   |                            |                  |            |                          |                                | ~     |   |
|                                   |                            |                  |            |                          |                                |       |   |

<u>Schritt 4</u>  $\rightarrow$  Auf "Speichern" klicken. Sportwinner fragt, ob die gegnerische Mannschaft sowie der zuständige Spielleiter per E-Mail benachrichtigt werden sollen.

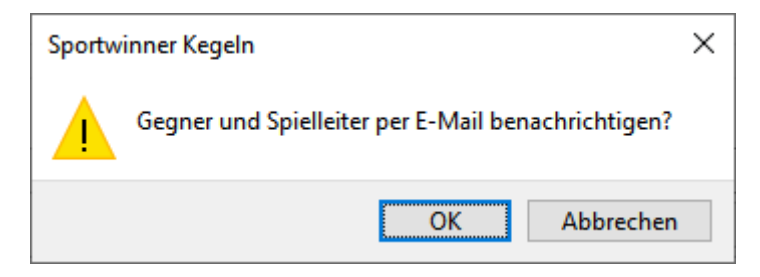

## Sportwinner Kegeln

<u>Schritt 5</u>  $\rightarrow$  Auf "OK" klicken. Sportwinner öffnet das auf dem Rechner installierte E-Mail-Programm und erstellt eine fertige Benachrichtigung.

| 🔚 🖒 🖒 ↑ 🤳 🔻 Spielverlegung: Herren / Regionsliga Westfalen 1 / 14. Spi 🖬 🛛 🗙             |                                                                                                    |              |            |             |                               |                                     |               |                    | ×        |
|------------------------------------------------------------------------------------------|----------------------------------------------------------------------------------------------------|--------------|------------|-------------|-------------------------------|-------------------------------------|---------------|--------------------|----------|
| Datei Nacł                                                                               | nricht Einfü                                                                                             | gen Optior   | nen Te     | ext formati | eren l                        | Überprüfen                          | Hilfe         | Q Sie              | wüns     |
| Einfügen                                                                                 | F K U<br>₽ ~ <u>A</u> ~                                                                                  | ✓ ✓ ✓        | A^ Aĭ      | Namen<br>Č  | 0 Datei<br>2 Eleme<br>2 Signa | anfügen ~<br>ent anfügen ~<br>tur ~ | ₽ ~<br>!<br>↓ | <br>Diktieren<br>~ |          |
| Zwischena 🕞                                                                              |                                                                                                    | Text         | Es.        |             | Ei                            | nfügen                              | Mar 🕞         | Sprache            | ~        |
| $\triangleright$                                                                         | Von 🗸                                                                                                    | support@spor | twinner.de | 2           |                               |                                     |               |                    |          |
| Senden                                                                                   | Senden An KSG Tecklenburger Land 2 <ksg@tecklenburger-sportkegler.de></ksg@tecklenburger-sportkegler.de> |              |            |             |                               |                                     |               |                    |          |
|                                                                                          | Cc Putze, Frank <putze@go4more.de></putze@go4more.de>                                                    |              |            |             |                               |                                     |               |                    |          |
| Betreff Spielverlegung: Herren / Regionsliga Westfalen 1 / 14. Spieltag / Spielnummer 55 |                                                                                                    |              |            |             |                               |                                     |               |                    |          |
| Antrag.pdf<br>65 KB ~                                                                    |                                                                                                    |              |            |             |                               |                                     |               |                    |          |
| Hallo Sportkameraden,                                                                    |                                                                                                    |              |            |             |                               |                                     |               |                    | <b>^</b> |
| im Anhang erhaltet ihr einen Antrag auf Spielverlegung für das Spiel                     |                                                                                                    |              |            |             |                               |                                     |               |                    |          |
| ESV Münster/DJK Buldern 1 - KSG Tecklenburger Land 2                                     |                                                                                                    |              |            |             |                               |                                     |               |                    |          |
| Wir bitten um weitere Bearbeitung.                                                       |                                                                                                    |              |            |             |                               |                                     |               |                    |          |
| Mit sportlichen Grüßen<br>ESV Münster/DJK Buldern 1                                      |                                                                                                    |              |            |             |                               |                                     |               | <b>•</b>           |          |

<u>Schritt 6</u>  $\rightarrow$  Nochmal kurz prüfen, ob alles passt und auf "Senden" klicken. Danach alle Fenster schließen. Der Antrag erscheint automatisch auf dem Hauptfenster in dem Bereich "Spielverlegung" und hat den Status "Wartet auf Gegner".

| Spielverlegung  |            |          |                |               |                  |                  |        |                   |  |  |
|-----------------|------------|----------|----------------|---------------|------------------|------------------|--------|-------------------|--|--|
|                 |            |          |                |               |                  |                  |        |                   |  |  |
| Gruppe          | Liga       | Spieltag | Antragsteller  | Gegner        | Alte Spielzeit   | Neue Spielzeit   | Gebühr | Status            |  |  |
| <b>?</b> Herren | Regionslig | 14. Spi  | ESV Münster/DJ | KSG Tecklenbu | 24.03.2019 11:00 | 24.03.2019 12:00 | 0,00   | Wartet auf Gegner |  |  |